1. Ga naar de website <u>www.winklerprins.nl</u>

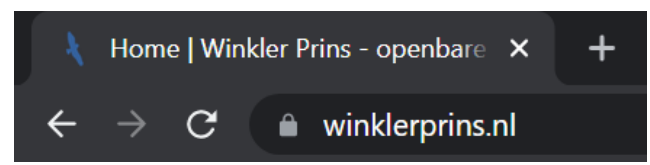

2. Klik onderaan op Webmail.

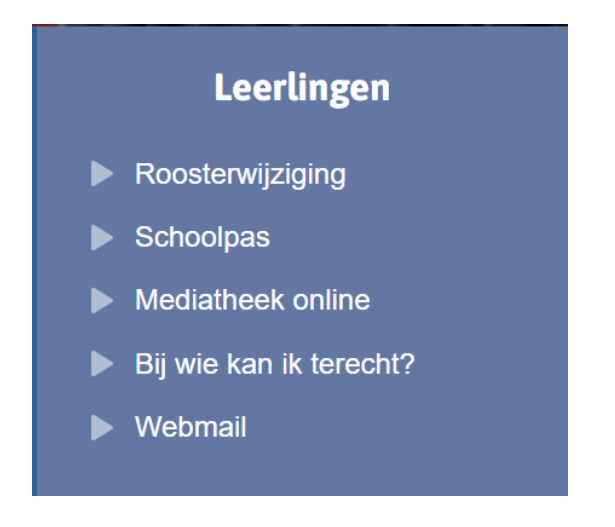

3. Klik op "Hebt u geen toegang tot het account"

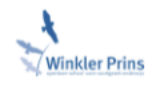

## Aanmelden

@wpveendam.nl of @winklerprins.nl

Geen account? Maak nu een account Hebt u geen toegang tot het account? Vorige Volgende 4. Kies voor werk of school account.

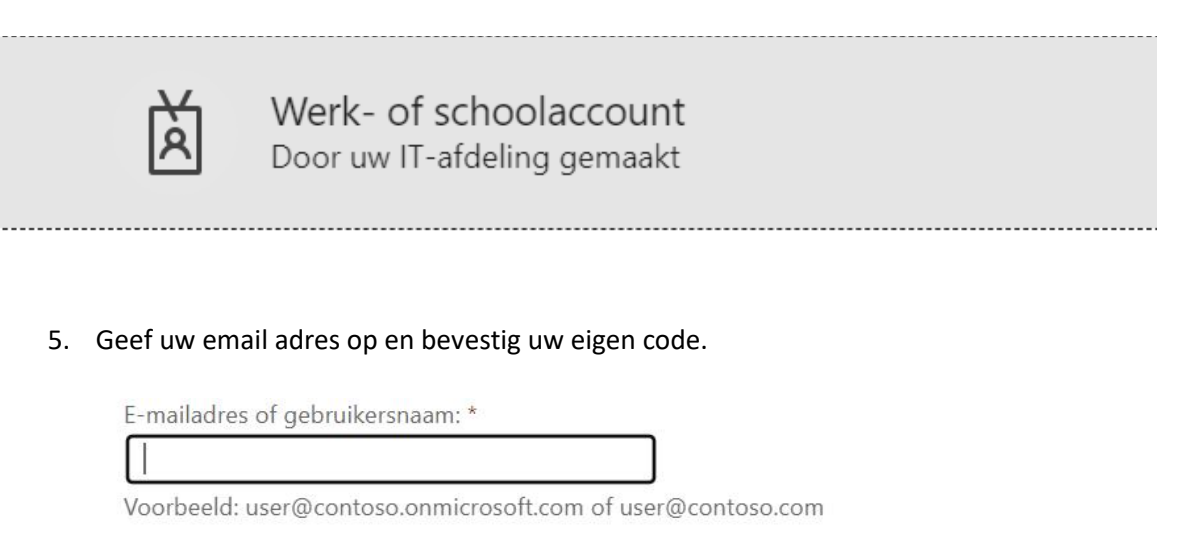

| O BALS  | 44 |
|---------|----|
| TETOTET | C  |
| DOLON   |    |
|         |    |

Voer de tekens uit de afbeelding of de woorden uit de audio in. \*

Volgende Annuleren

6. Kies een verificatie optie welke beschikbaar is.

## Toegang krijgen tot uw account

## verificatiestap 1 > verificatiestap 2 > nieuw wachtwoord kiezen

Geef op hoe we in eerste instantie contact moeten opnemen voor verificatie: